# aperta

APMONWG | APMONBG - COLOUR VIDEO DOOR ENTRY MONITOR

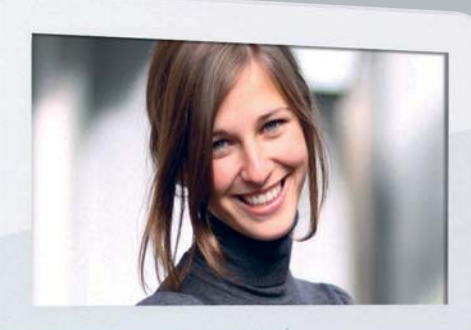

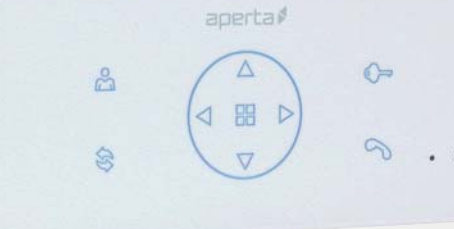

۲

#### USER MANUAL

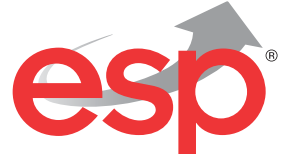

www.espuk.com

APMONG Manual.qxp\_Layout 1 28/01/2016 11:44 Page 2

# Contents

| Monitor Functions Overview                                                    | 4    |
|-------------------------------------------------------------------------------|------|
| Installation                                                                  | 5    |
| Master / Slave Setup                                                          | 6    |
| Setting Address ID - Only required for apartment systems                      | 7    |
| Setting the Time and Date                                                     | 8    |
| Monitor Image and Talk Volume Adjustment                                      | 9    |
| Changing Monitor Ringtone                                                     | . 10 |
| Monitor Ringtone Volume Adjustment                                            | . 11 |
| Preview Door Station's Camera Image                                           | . 12 |
| Inner Call - Calling to another monitor on the system or within the apartment | . 13 |
| Intercom Call - Calling to another monitor for multiple occupancy system      | . 14 |
| SD Card Record and Viewing Options                                            | . 15 |
| Monitor Installation Setup - Setting the monitor as a Guard Unit              | . 16 |
| Guard Unit Facility - Calling to a monitor set to 'Guard Unit' mode           | . 17 |
| Restore Monitor Settings to Default                                           | . 18 |

# System Cabling

All system cabling (excluding mains 240vAC supply) has been tested with Cat5E UTP PVC cable.

ELAND<sup>®</sup> CABLES

Part Number - A8NFORCE5EUTP

Find this product online: elandcables.com | Cables & Accessories | LAN Cable | Cat 5E UTP PVC Cable

#### **Monitor Functions Overview**

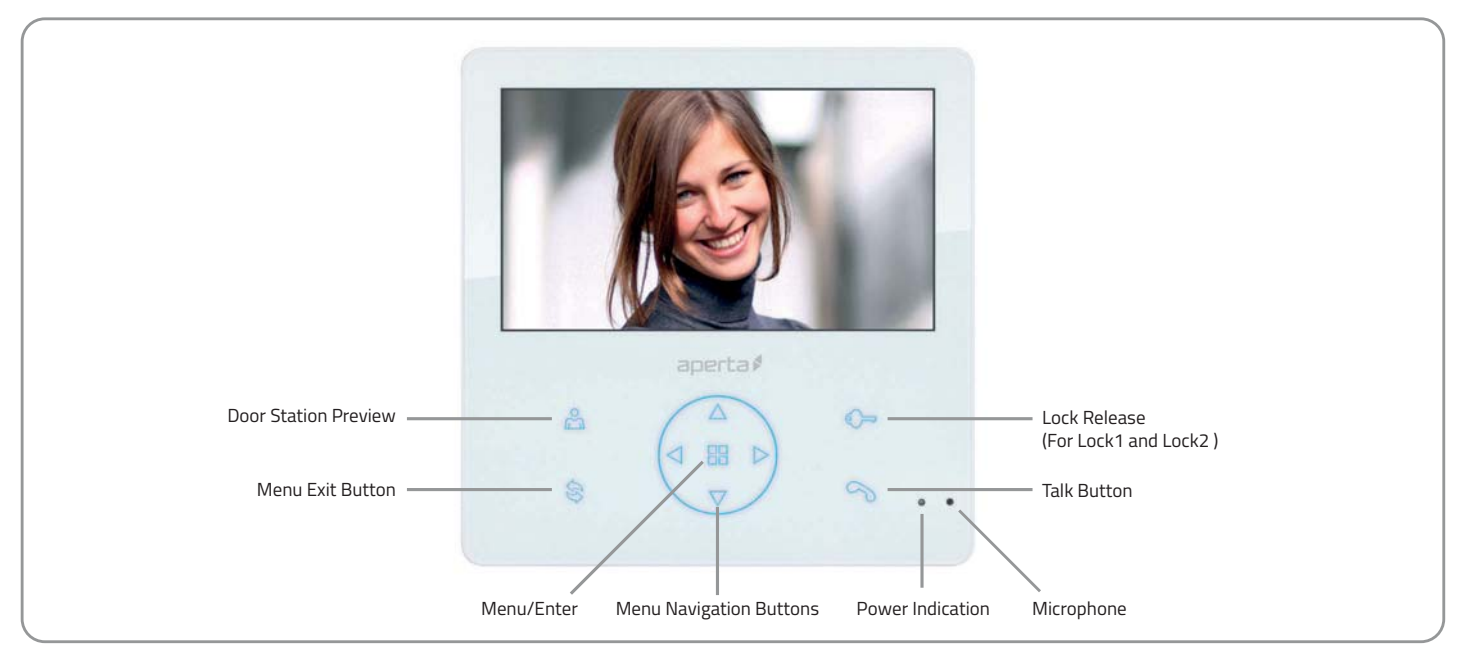

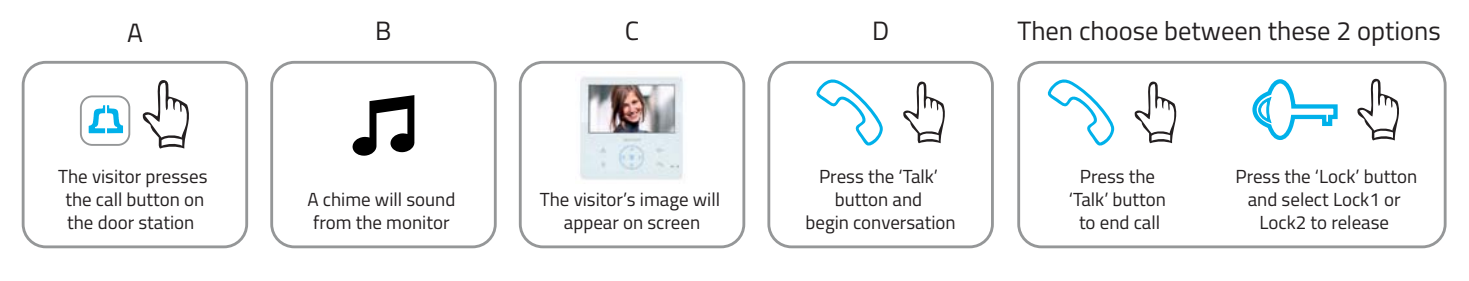

# Installation

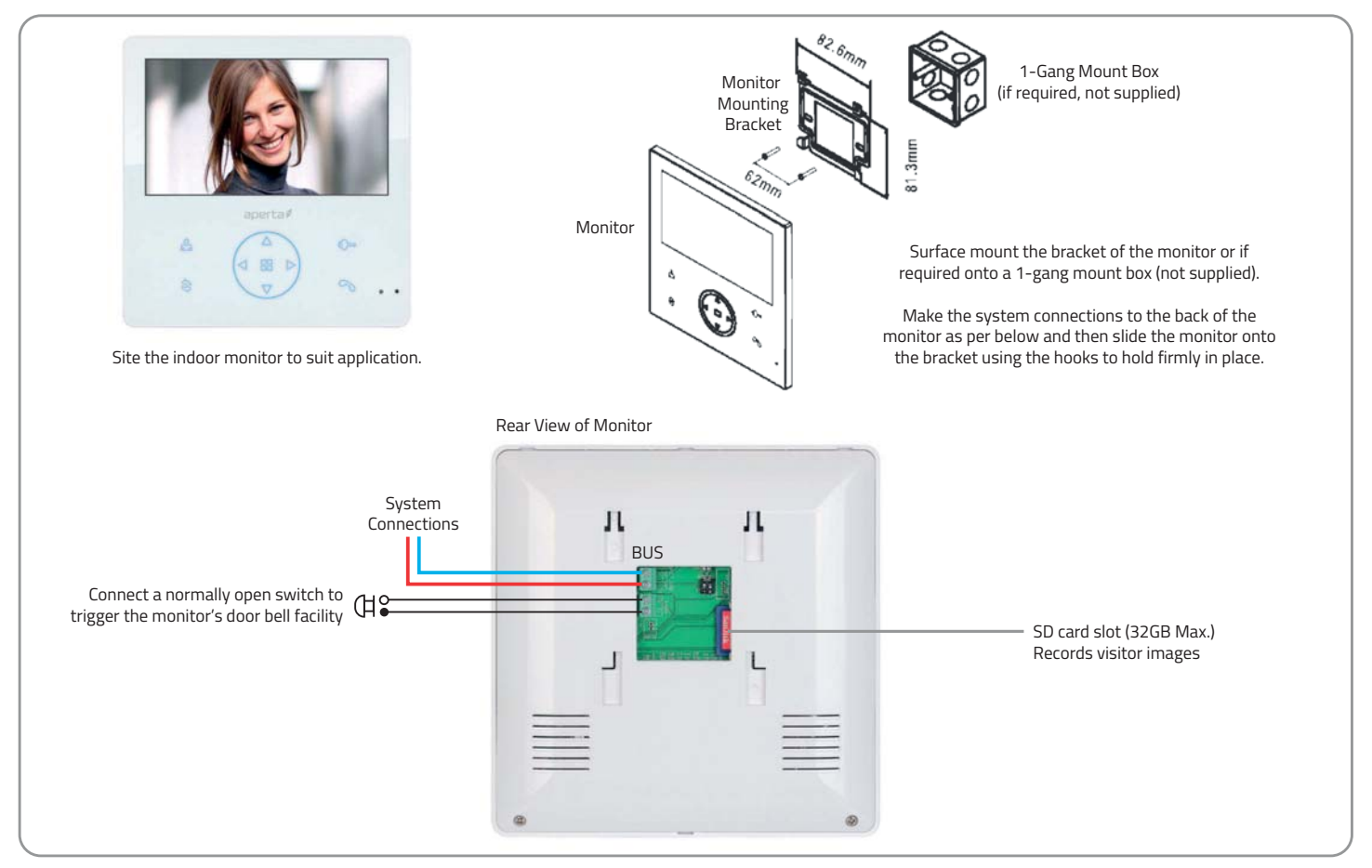

# Master / Slave Setup

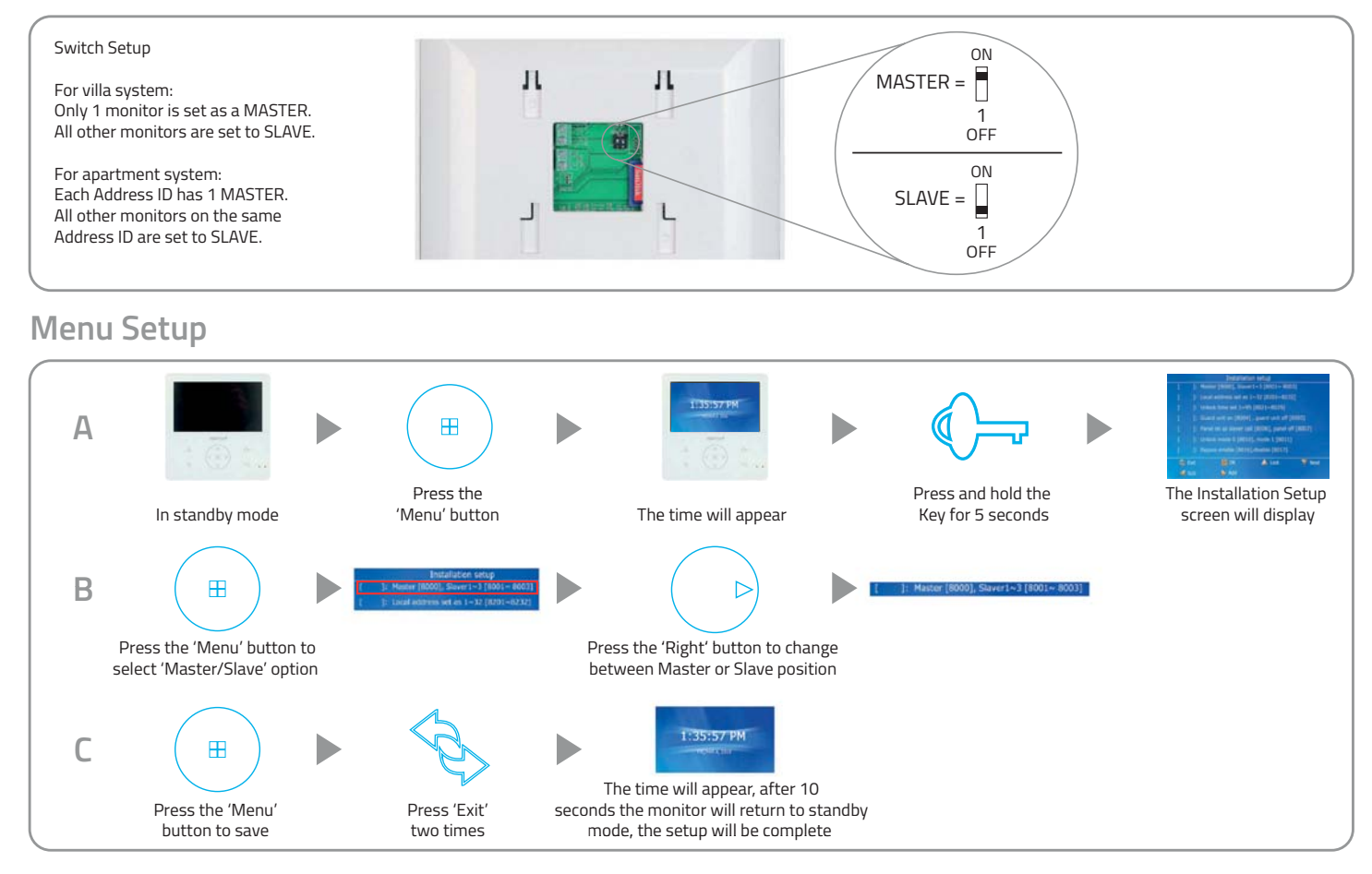

## Setting Address ID - Only required for apartment systems

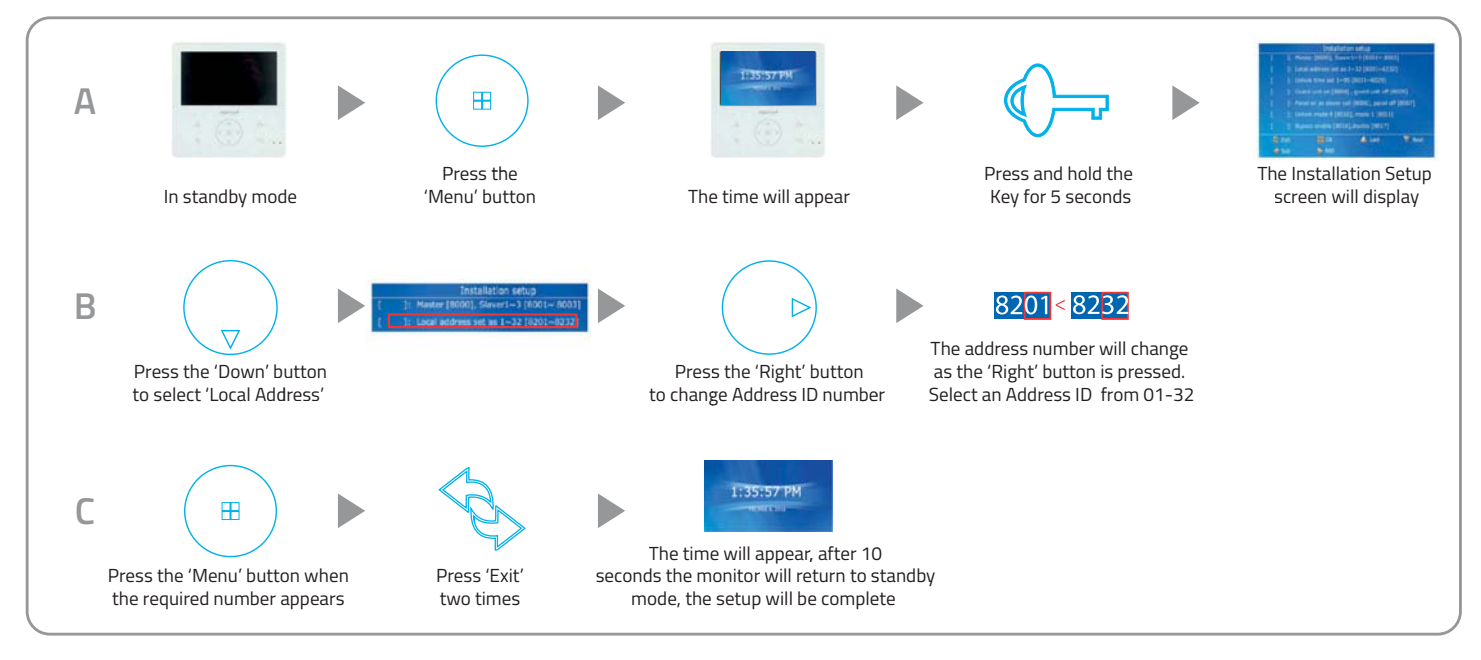

# Setting the Time and Date

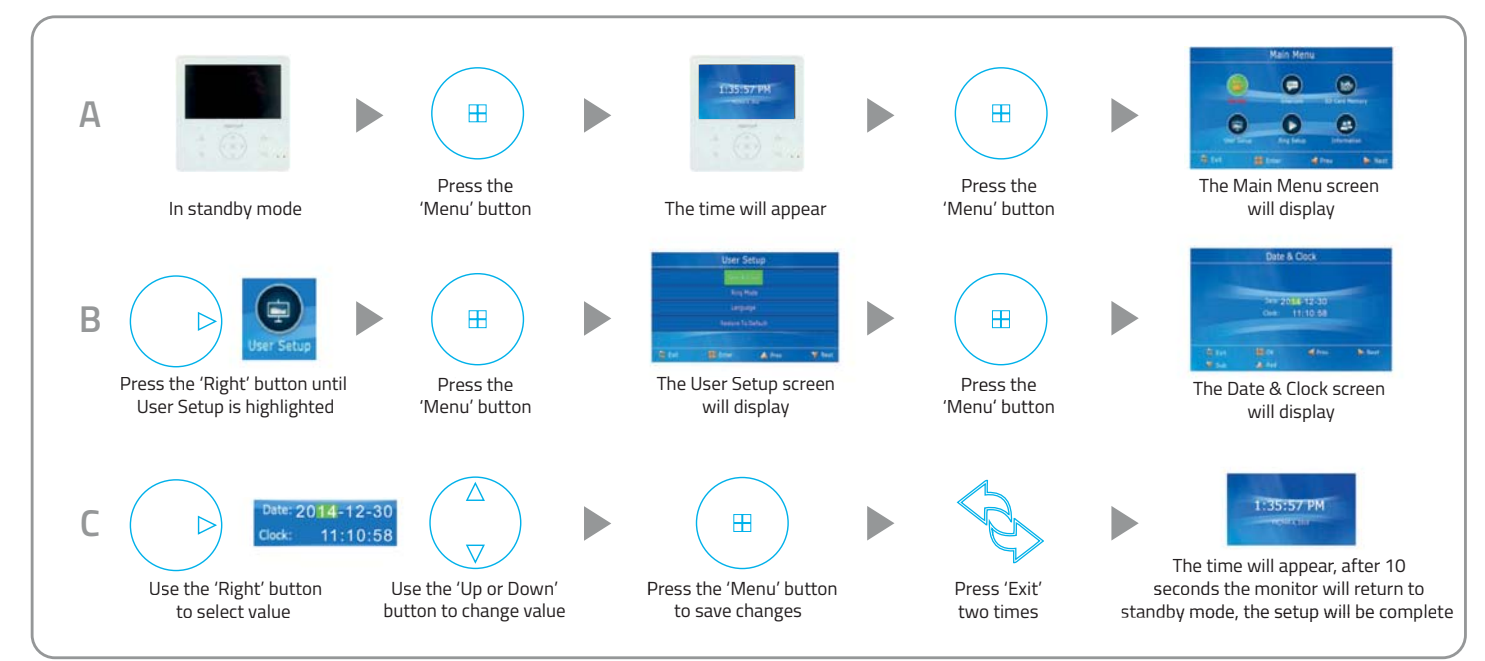

# Monitor Image and Talk Volume Adjustment

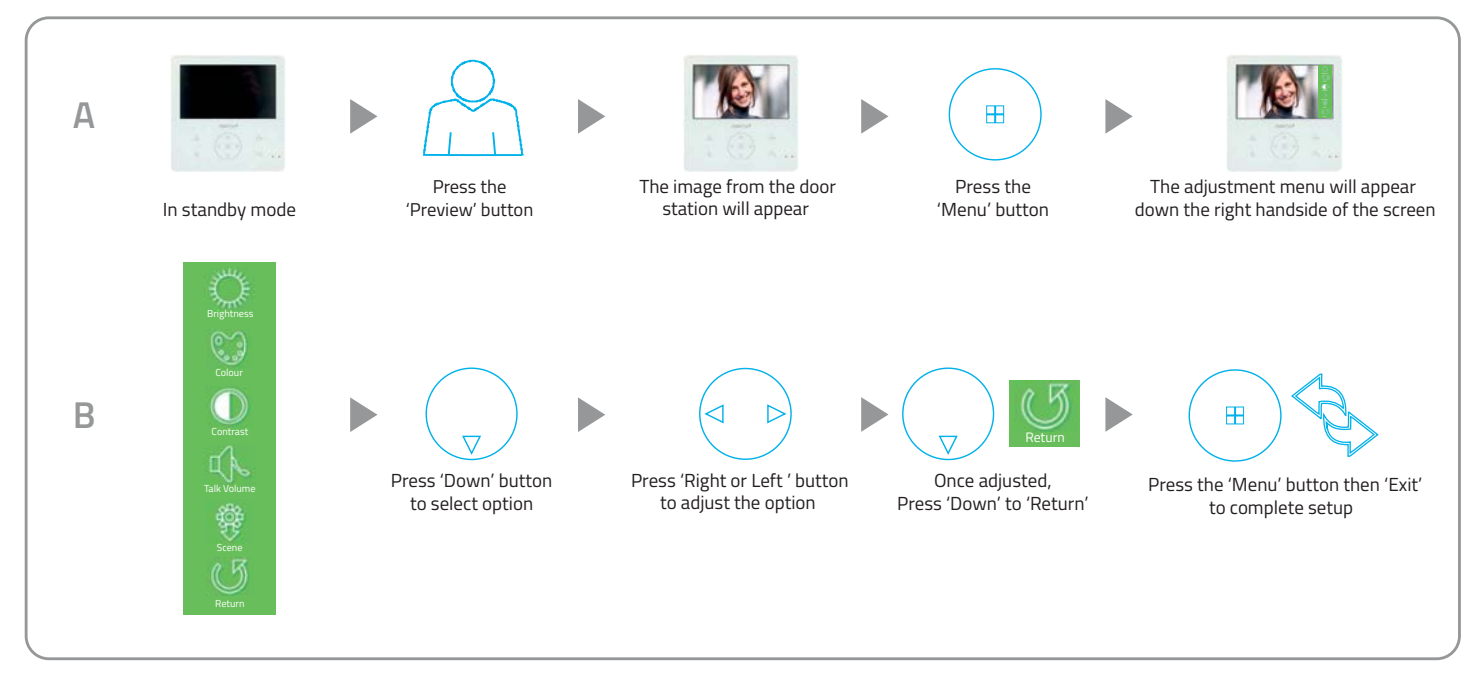

# **Changing Monitor Ringtone**

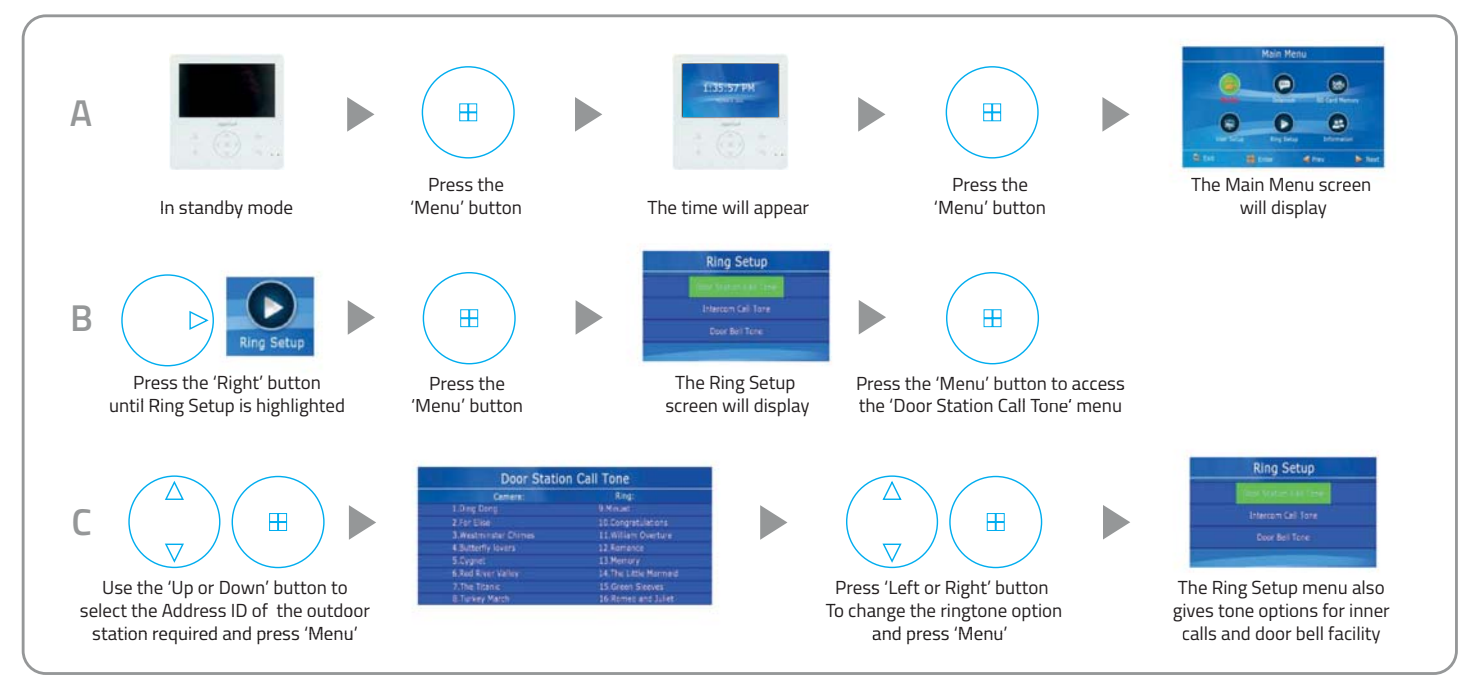

۲

# Monitor Ringtone Volume Adjustment

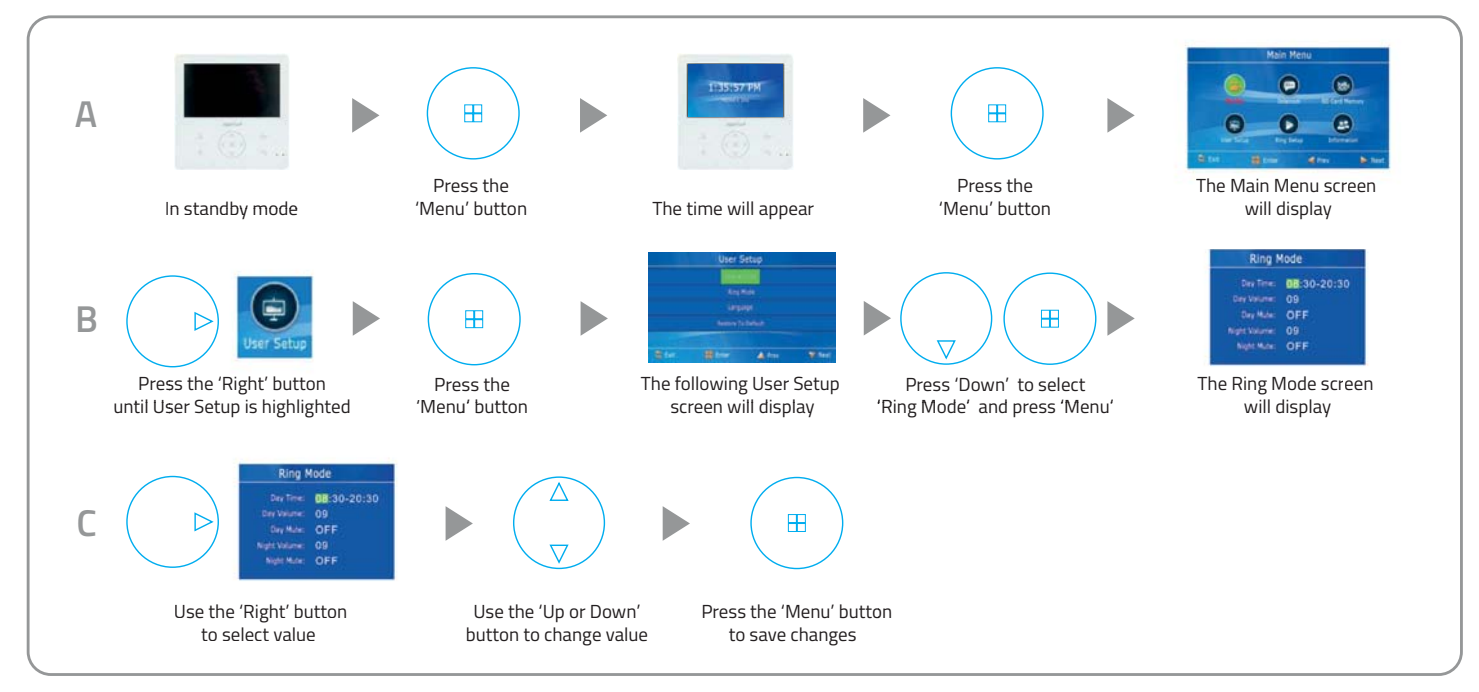

## Preview Door Station's Camera Image

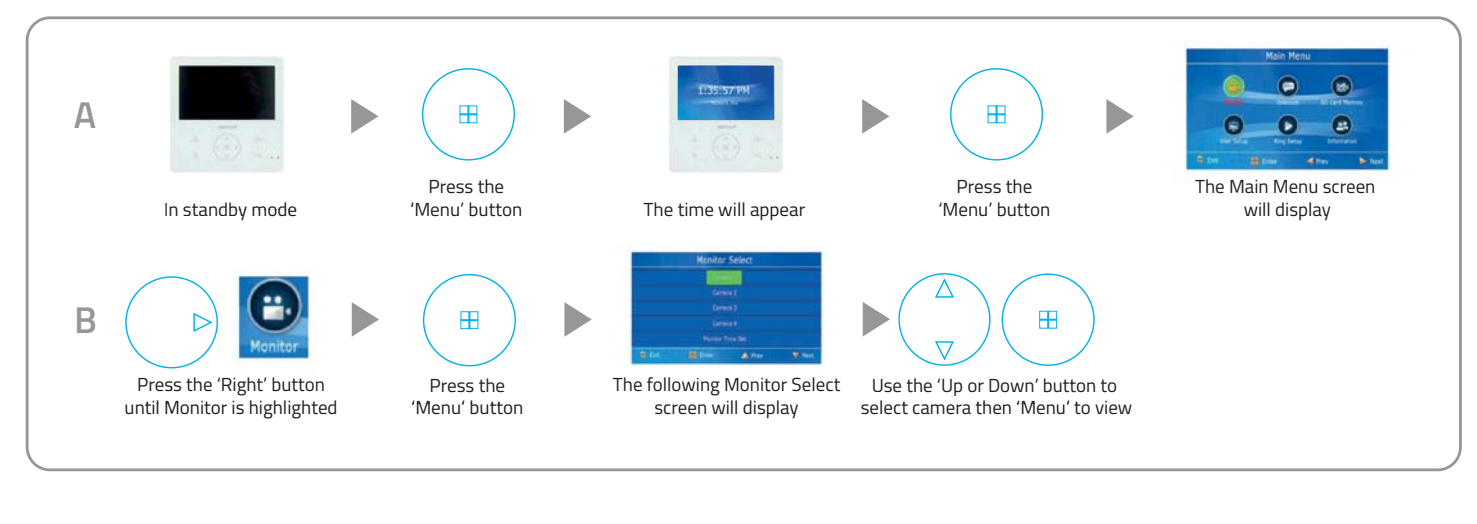

(\$

# Inner Call - Calling to another monitor on the system or within the apartment

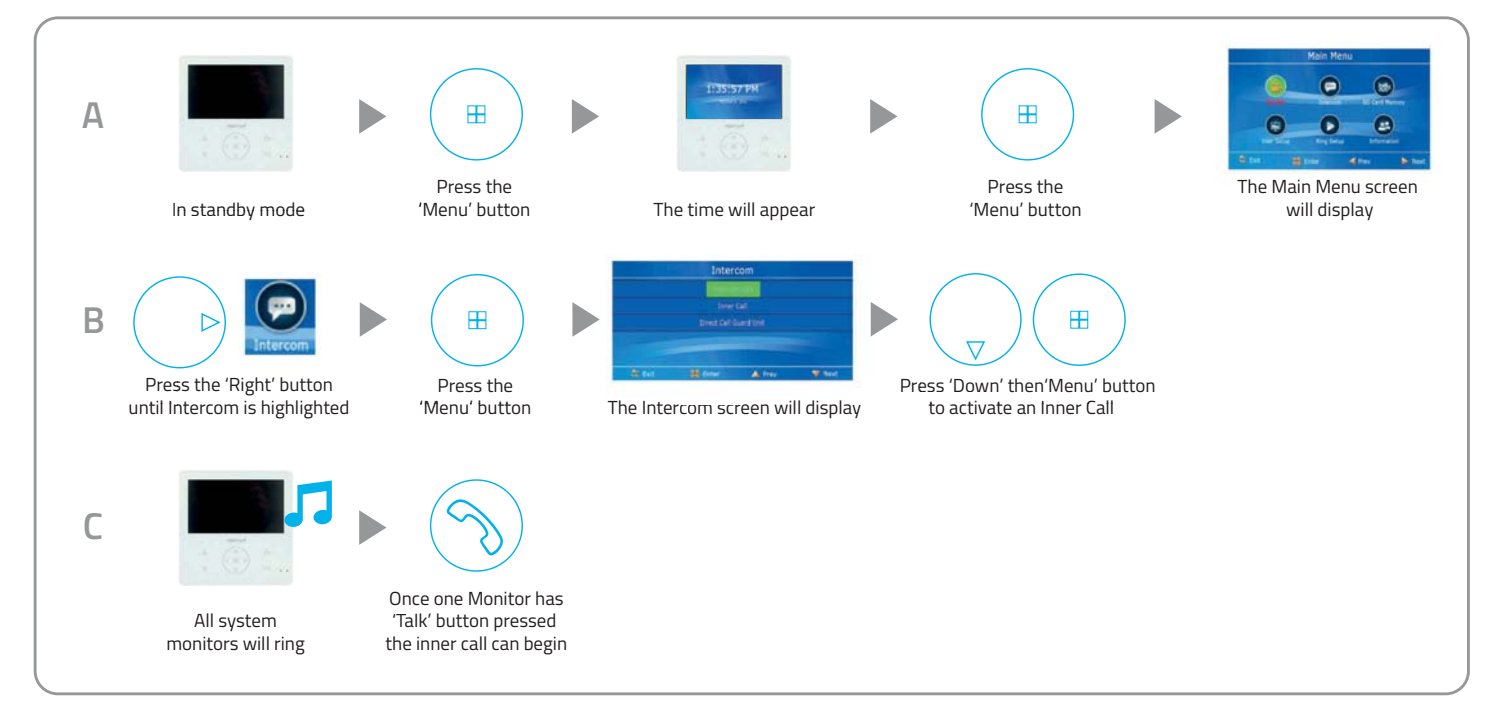

# Intercom Call - Calling to another monitor for multiple occupancy system

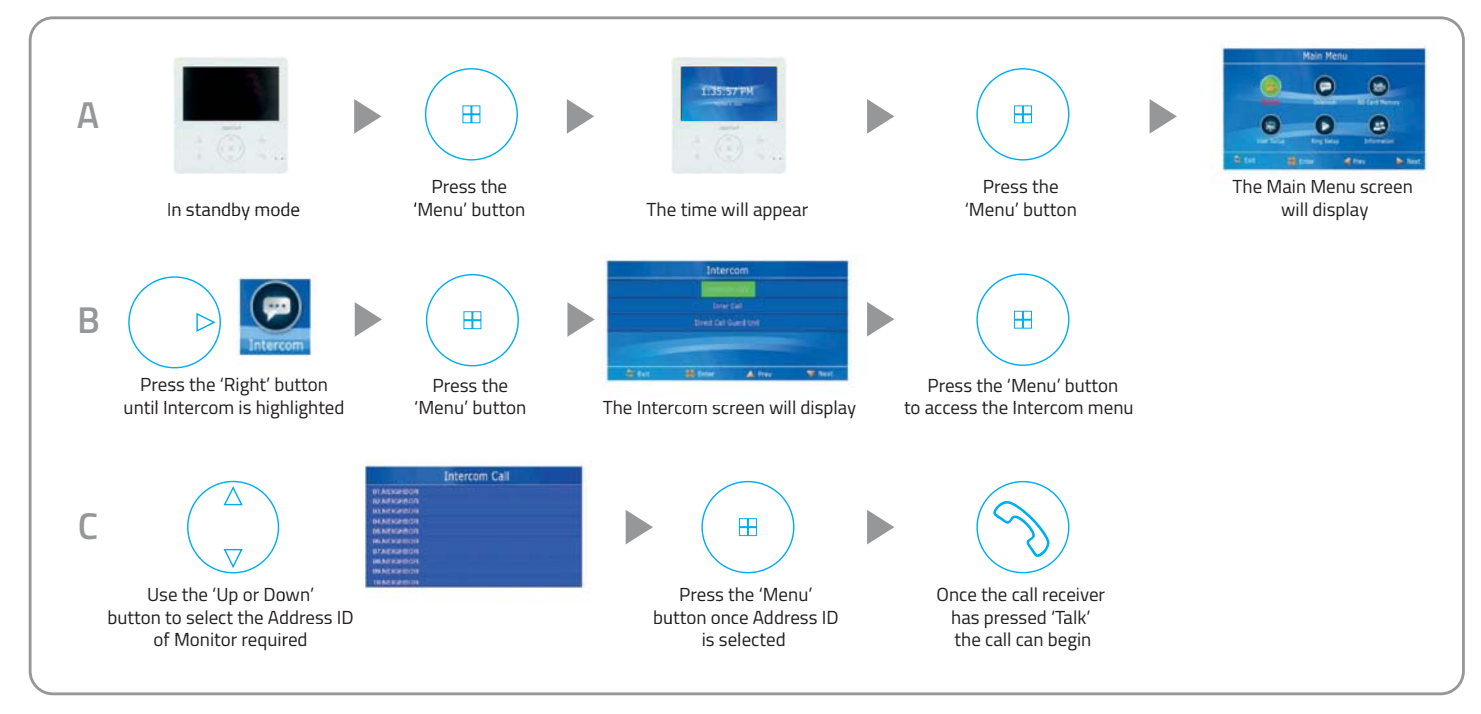

# SD Card Record and Viewing Options

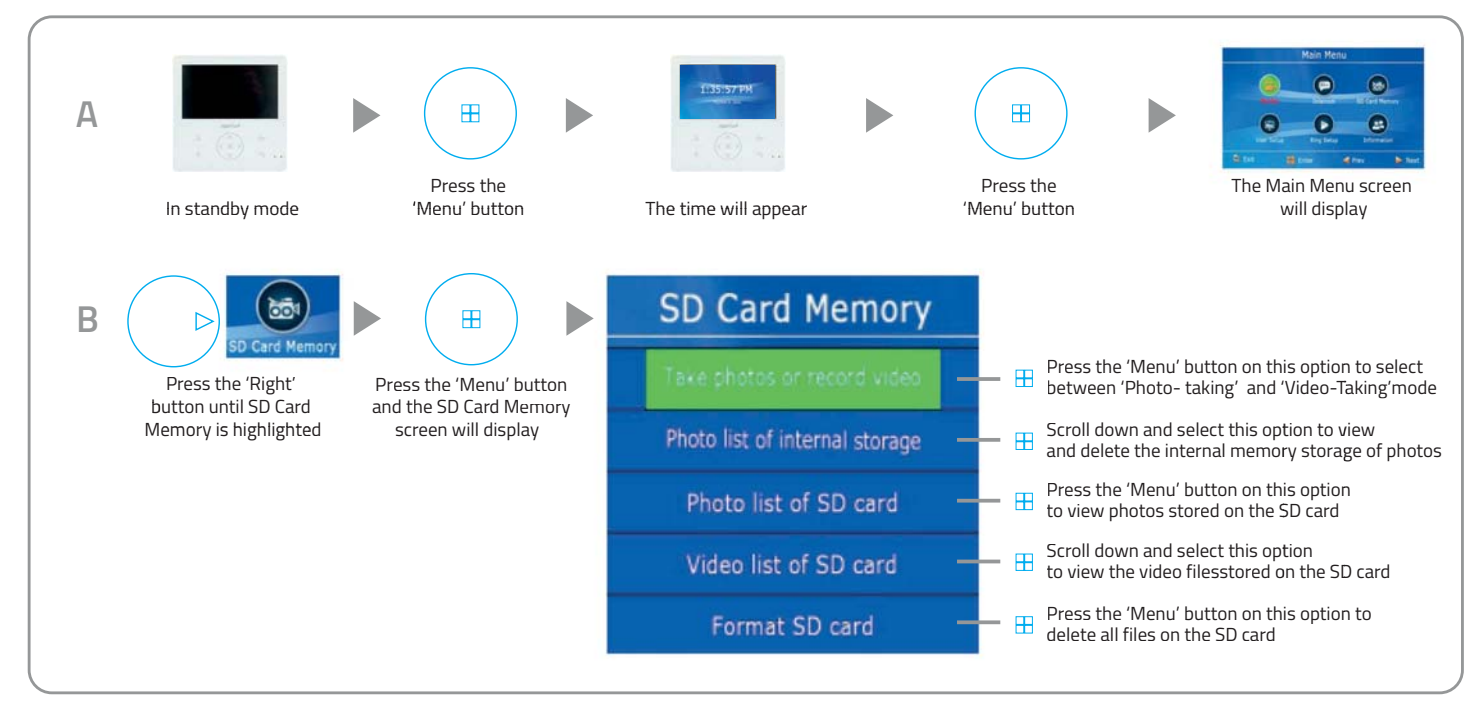

#### Monitor Installation Setup - Setting the monitor as a Guard Unit

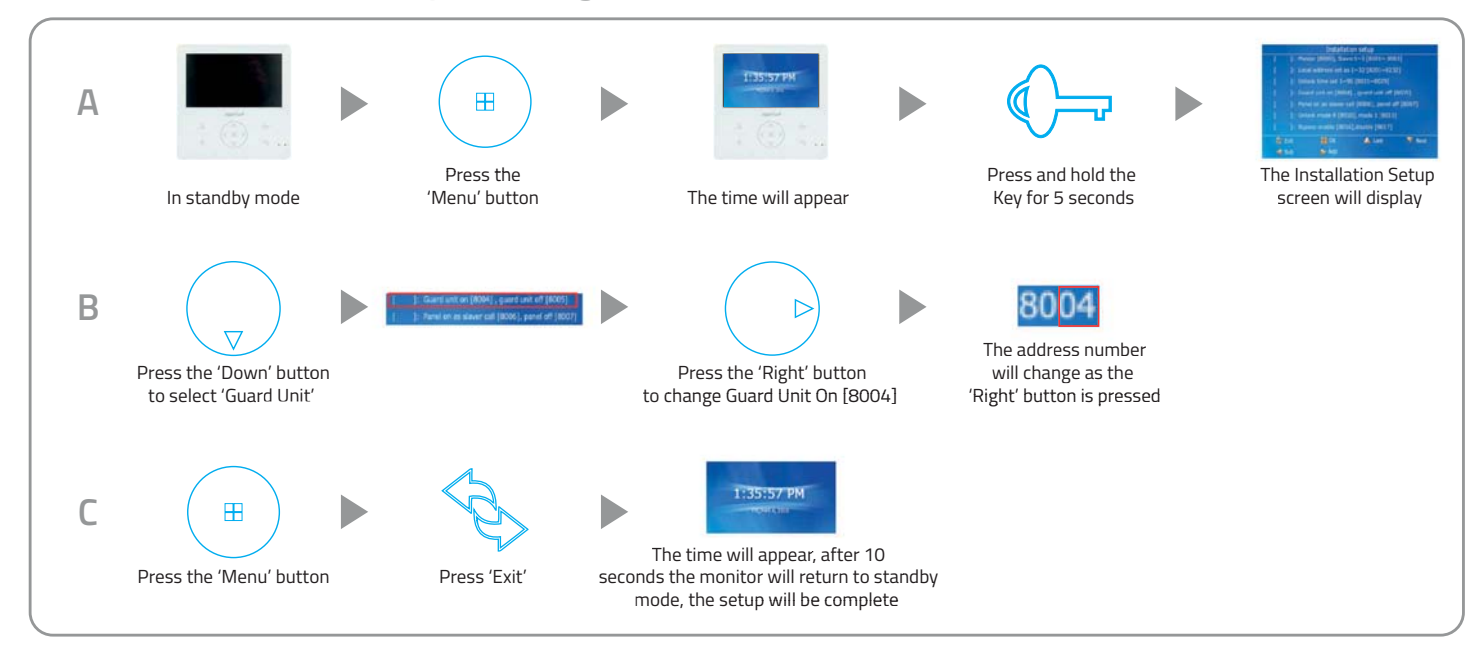

(🕸

# Guard Unit Facility - Calling to a monitor set to 'Guard Unit' mode

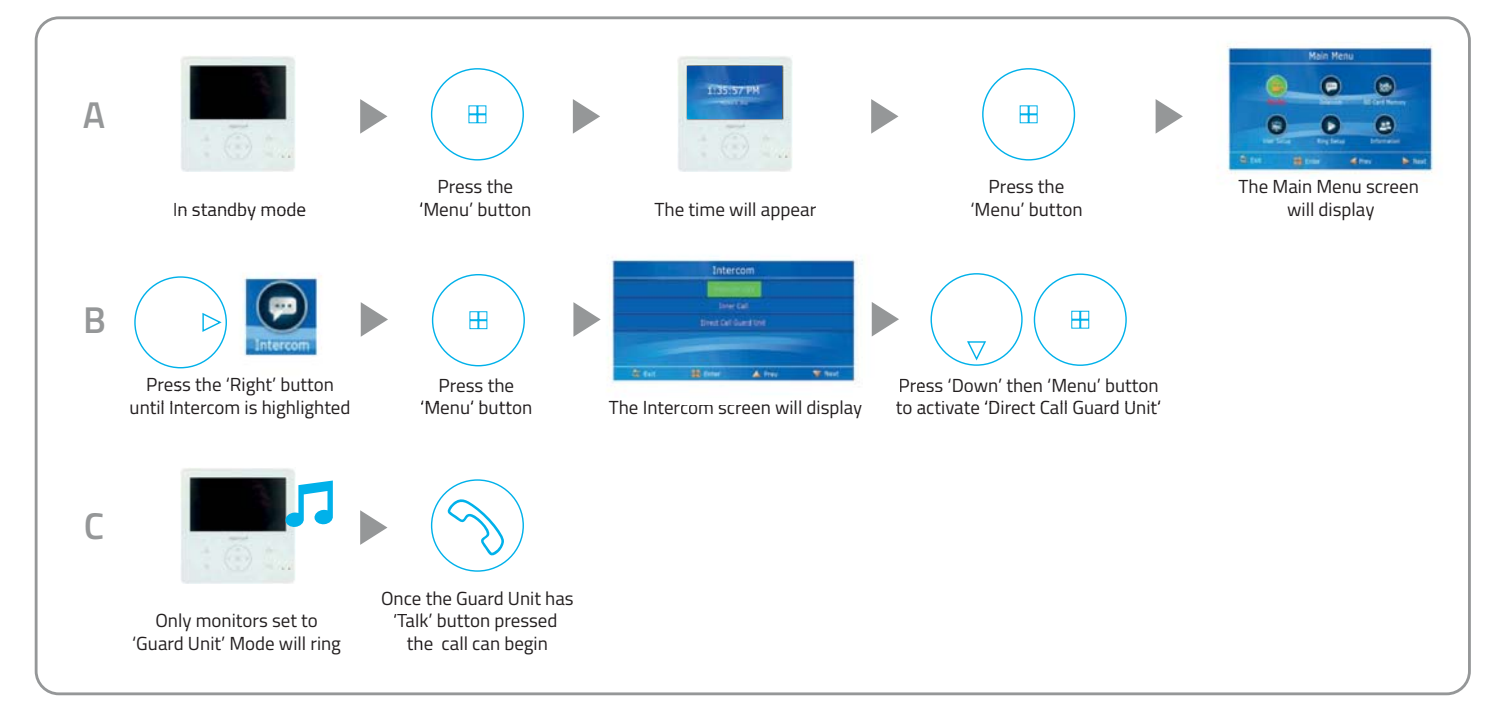

# **Restore Monitor Settings to Default**

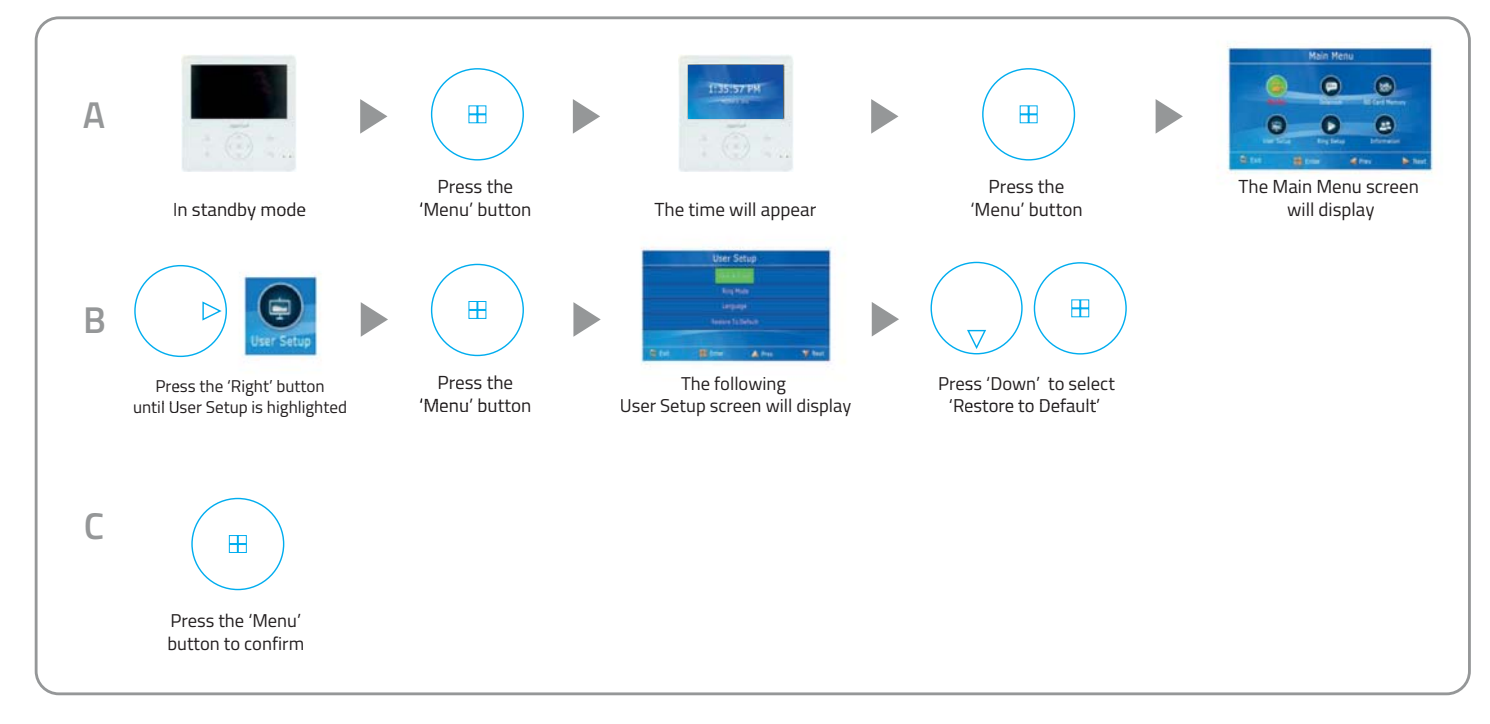

APMONG Manual.qxp\_Layout 1 28/01/2016 11:44 Page 19

**Elite Security Products** Unit 7, Target Park, Shawbank Rd Lakeside, Redditch B98 8YN

۲

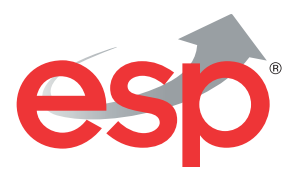

Telephone: 01527 51 51 50 Fax: 01527 51 51 43 email: info@espuk.com

E&OE - Errors and omissions excepted. A16

#### www.espuk.com